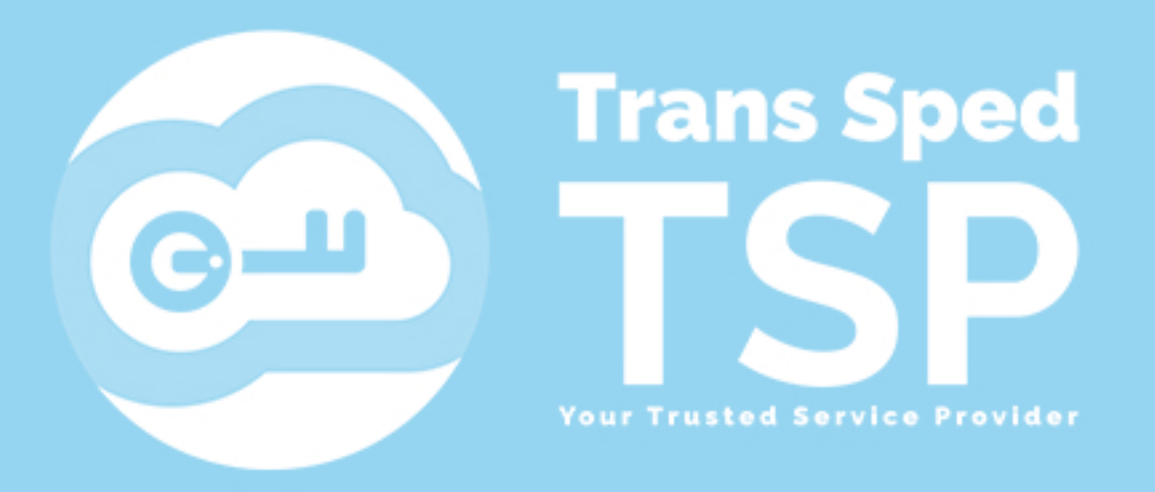

Str. Despot Vodă, Nr. 38 Sector 2, București 021 210 8700 | 021 210 7500 transsped.ro | office@transsped.ro

# INSTRUCȚIUNI PENTRU INSTALAREA DISPOZITIVULUI CRIPTOGRAFIC

Versiunea 1. Iunie 2020

# CUPRINS

# Introducere

Acest ghid descrie pașii care trebuie urmați pentru a instala driverele necesare pentru dispozitivul dumneavoastră criptografic.

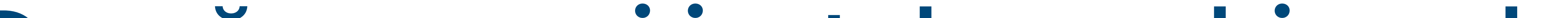

# Descărcarea și instalarea driverelor

Pentru a descărca driverele trebuie să accesați site-ul nostru. Linkul este următorul:

# https://www.transsped.ro/suport#drivers

#### **Drivere pentru Token**

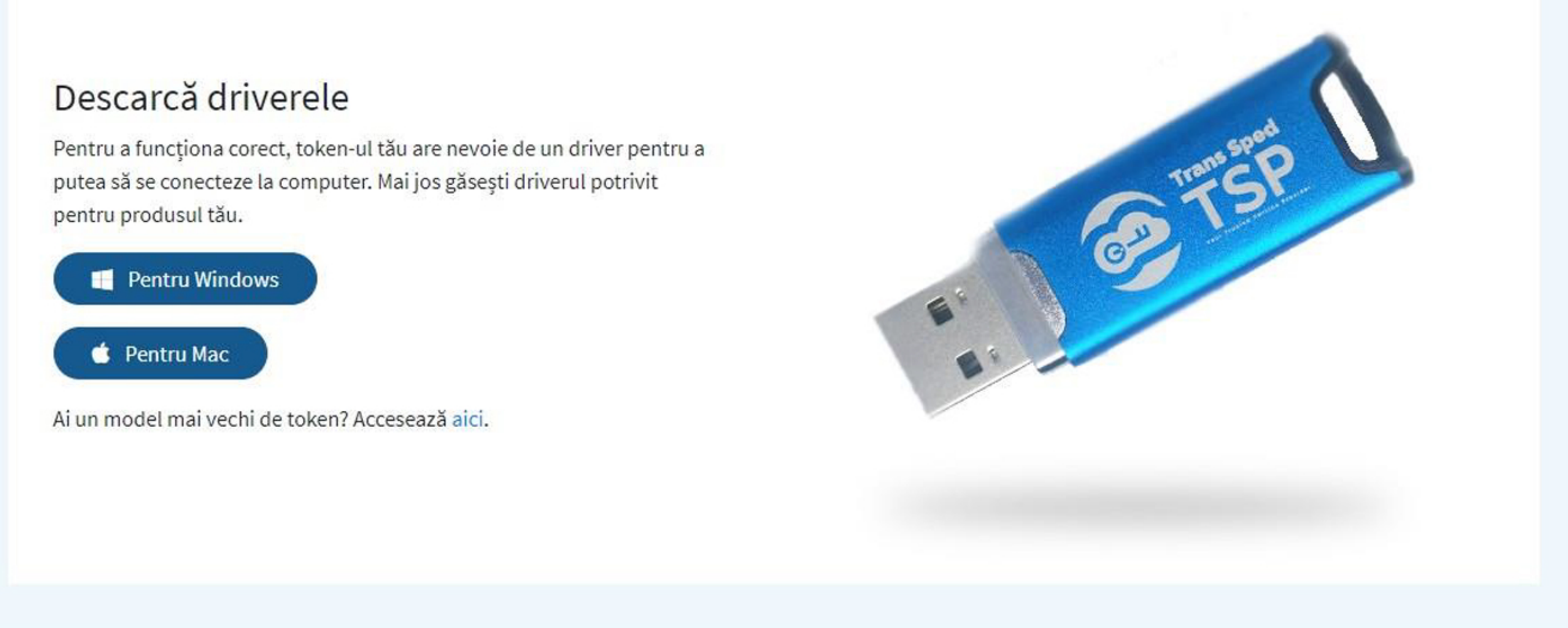

# După ce faceți click pe opțiunea aleasă, se va descărca fișierul **CryptoIDE\_Setup.exe**, pe care trebuie să-l executați.

| 🖓 📜                      | ≂   setu  | р       |                         |               |               |      |      |     | D         | ×      |
|--------------------------|-----------|---------|-------------------------|---------------|---------------|------|------|-----|-----------|--------|
| File                     | Home      | Share   | View                    |               |               |      |      |     |           | $\sim$ |
| $\leftarrow \rightarrow$ | ~ 1       | Drivere | > CryptoID-E V2.0 B2020 | 00603 > setup |               |      |      | ~ Ū | Search se | et 🔎   |
| 🐣 Qui                    | ck access |         | Name                    | ^             | Date modified | Туре | Size |     |           |        |

| Quick access | CryptoIDE Setup exe     | 03/06/2020 12:19 | Application | 1 706 KB |  |
|--------------|-------------------------|------------------|-------------|----------|--|
| OneDrive     | 19 cryptorb L_betup.exe | 00/00/2020 12:10 | Apprection  | 1,10010  |  |
| This PC      |                         |                  |             |          |  |
| 3D Objects   |                         |                  |             |          |  |
| E Desktop    |                         |                  |             |          |  |
| Documents    |                         |                  |             |          |  |
| Downloads    |                         |                  |             |          |  |

Selectati limba pe care doriți să o utilizați în timpul instalării și dați click pe butonul **OK**.

| Select S | etup Language                                       | $\times$ |
|----------|-----------------------------------------------------|----------|
| 1        | Select the language to use during the installation: |          |
|          | English                                             | ~        |
|          | OK Car                                              | ncel     |

Urmați pașii procesului de instalare. Este recomandat să închideți alte aplicații înainte de a continua.Dați click pe butonul **Next**.

| \iint Setup - CryptoIDE                                                   | - 🗆 X                                                                                                    |
|---------------------------------------------------------------------------|----------------------------------------------------------------------------------------------------|
|                                                                           | Welcome to the CryptoIDE<br>Setup Wizard<br>This will install CryptoIDE version 1.0.20.603 on your<br>computer.<br>It is recommended that you close all other applications<br>before continuing.<br>Click Next to continue, or Cancel to exit Setup. |
|                                                                           | Next > Cancel                                                                                                    |
|                                                                           |                                                                                                    |
| Setup - CryptoIDE<br>Select Start Menu Folder<br>Where should Setup place | e the program's shortcuts?                                                                                                    |
| Setup will create                                                         | the program's shortcuts in the following Start Menu folder.<br>you would like to select a different folder, click Browse.                                                                                                    |
| Crypto IDE                                                                | Browse                                                                                                    |
|                                                                           |                                                                                                    |
|                                                                           | < Back Next > Cancel                                                                                                    |

## Selectați locația în care doriți ca programul să se instaleze și dați click pe butonul **Next**.

-

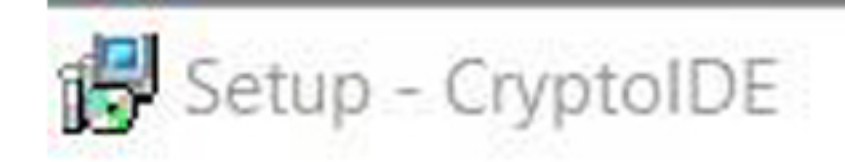

Select Destination Location Where should CryptoIDE be installed?

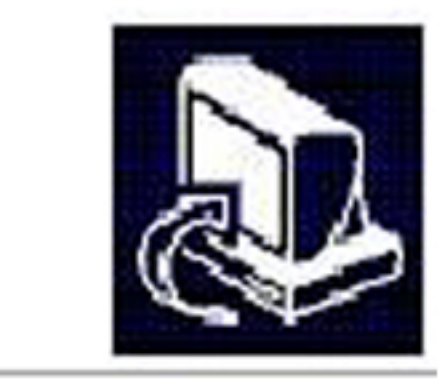

 $\times$ 

Setup will install CryptoIDE into the following folder.

To continue, click Next. If you would like to select a different folder, click Browse.

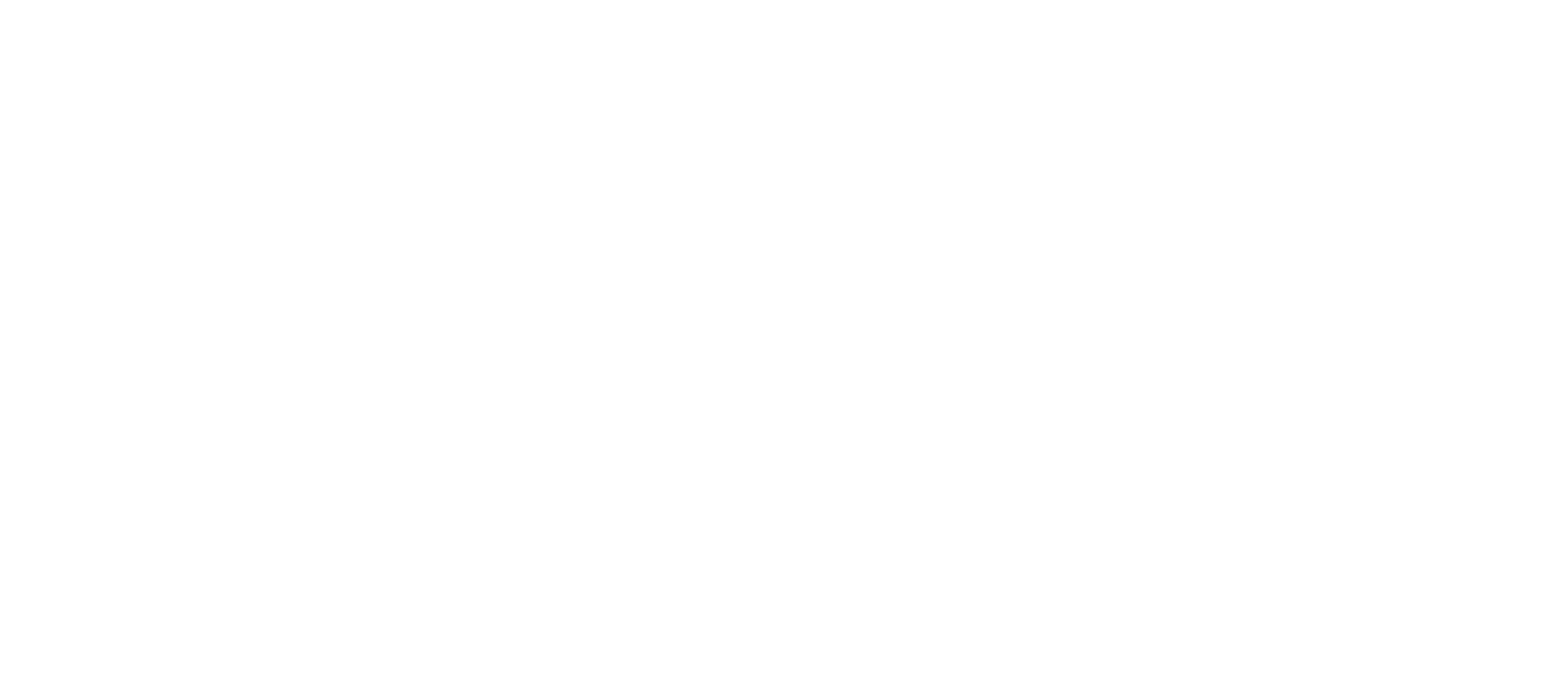

## Bifați opțiunea de creare a unei copii a programului pe Desktop-ul dispozitivului și dați click pe butonul **Next**.

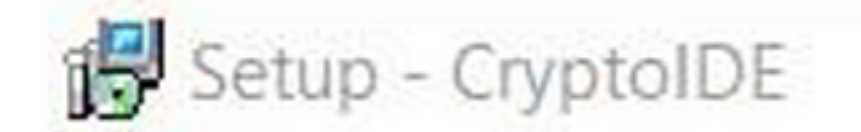

Select Additional Tasks Which additional tasks should be performed?

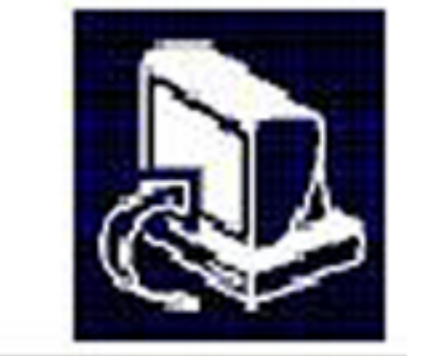

Select the additional tasks you would like Setup to perform while installing CryptoIDE, then click Next.

Additional shortcuts:

Create a desktop shortcut

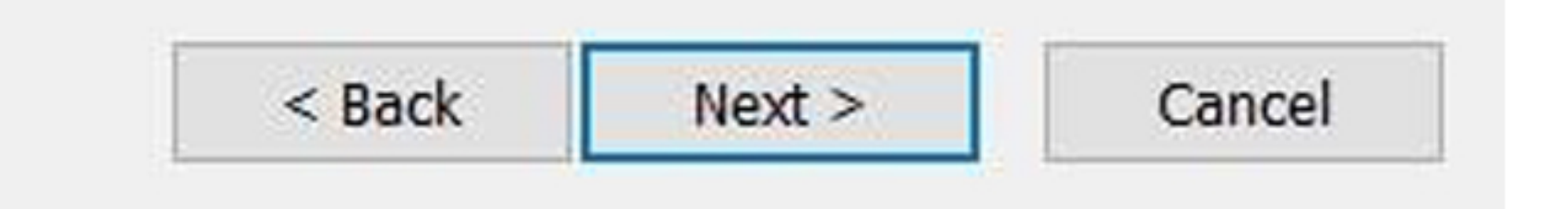

## Dați click pe Install pentru a continua instalarea programului.

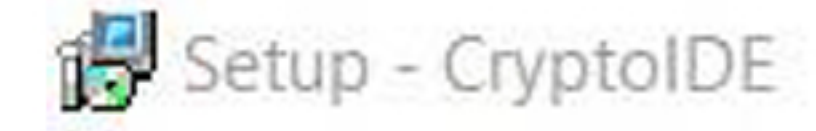

\_\_\_\_

#### Ready to Install

Setup is now ready to begin installing CryptoIDE on your computer.

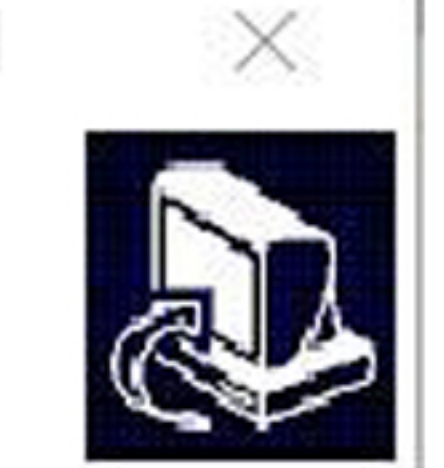

Click Install to continue with the installation, or click Back if you want to review or change any settings.

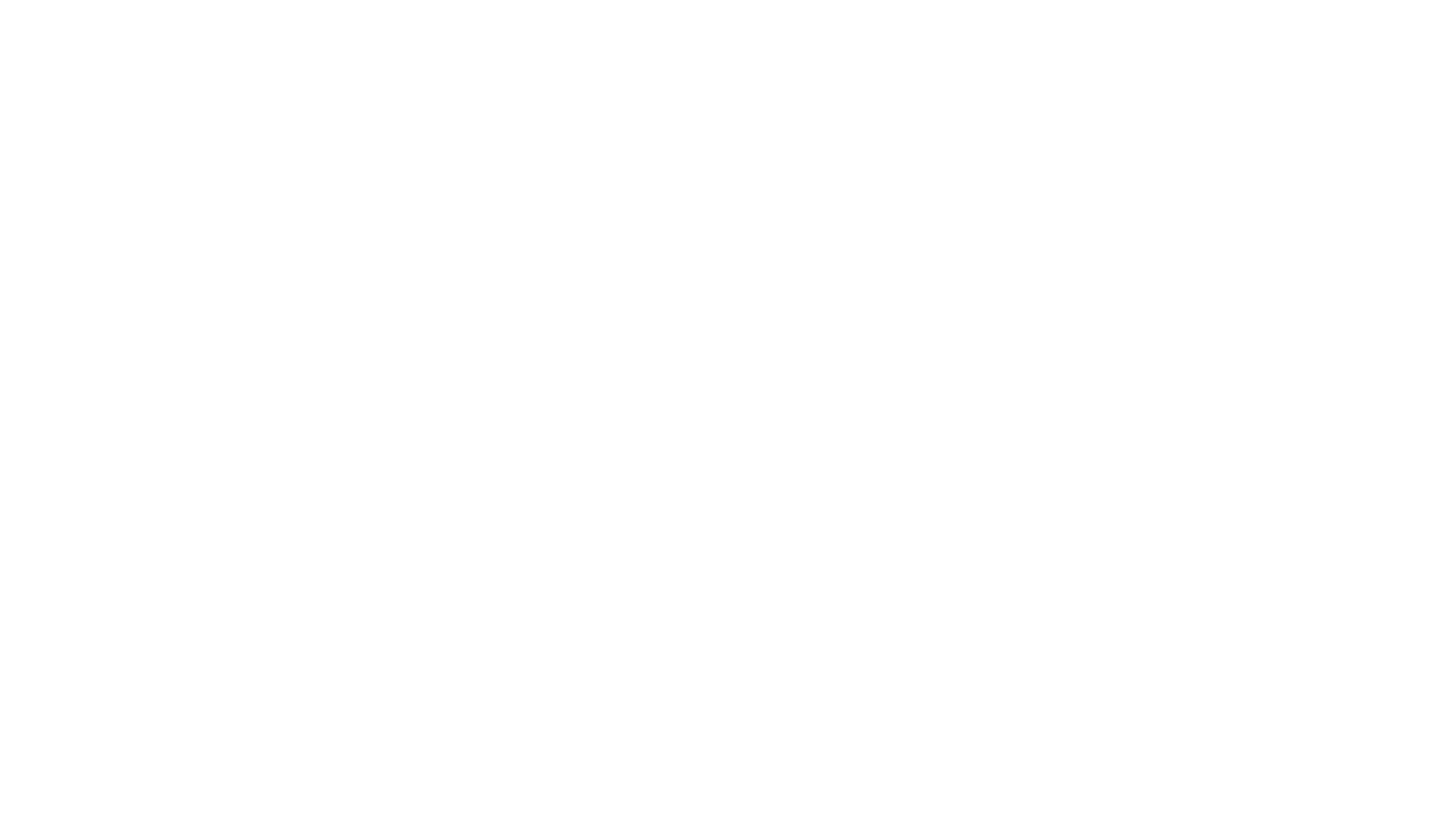

# Mesajul afișat vă va inștiința că instalarea a fost finalizată. Bifați opțiunea **"Launch CryptIDE Certificate Utilty"** și dați click pe **Finish**.

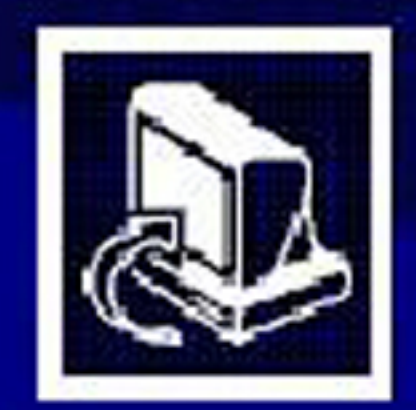

#### **Completing the CryptoIDE Setup Wizard**

Setup has finished installing CryptoIDE on your computer. The application may be launched by selecting the installed shortcuts.

Click Finish to exit Setup.

Launch CryptoIDE Certificate Utility

Finish

## Aplicația dispozitivului se va deschide. Introduceți dispozitivul. Vă puteți vizualiza certificatul apăsând pe **Certificates**.

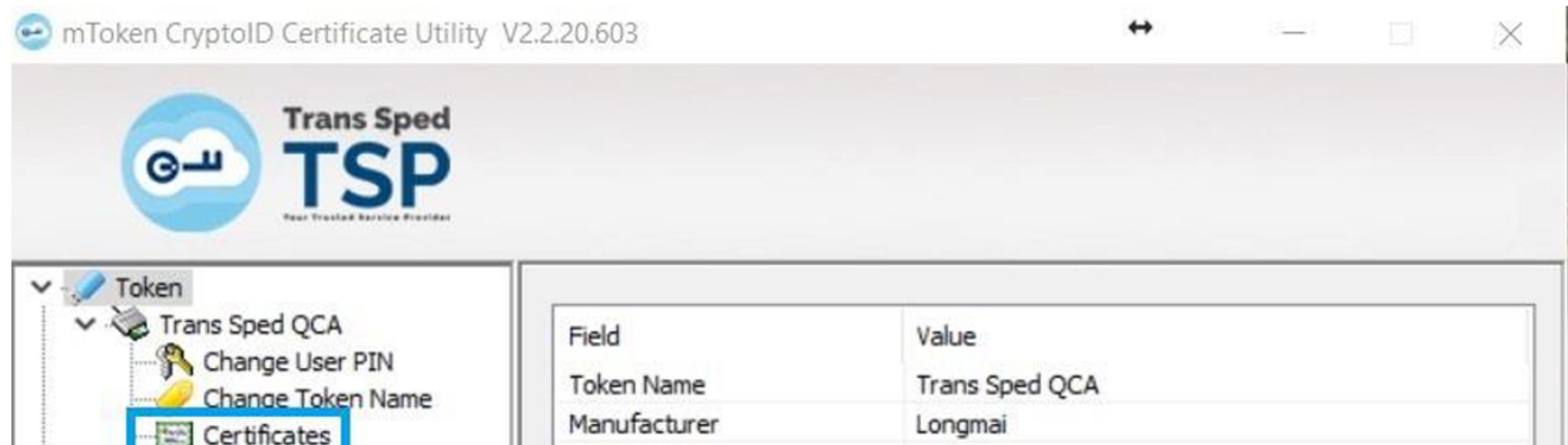

| 13   | Interior | eer anea ces  |
|------|----------|---------------|
|      | Loon (R) | Remote Unlock |
|      | System   | Information   |
| -0 / | About    |               |
|      |          |               |

| Serial Number      | A8BC170845CBA81C |
|--------------------|------------------|
| Max PIN Length     | 32               |
| Min PIN Length     | 6                |
| User PIN Try Times | 10               |
| Token State        | Unlocked         |
| Total Memory       | 128 KB           |
| Free Memory        | 99 KB            |
| Hardware Version   | SCC-X            |
| Firmware Version   | 3.11             |
|                    |                  |
|                    |                  |
|                    |                  |
|                    |                  |
|                    | Refresh          |